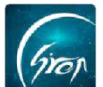

### "翻转校园" APP 测验功能 PC 端使用手册-老师版

翻转校园"**测验功能**"即学即练,了解学生课堂上对知识的掌握情况与课堂 下的预习复习情况。

注:

浏览器-请使用最新版本的谷歌浏览器 Chrome、火狐浏览器 Firefox、360 浏览器(极速模式)等

翻转校园管理平台网址-https://www.schoopia.com/login

登录-登录账号密码与手机端保持一致

> 登录:

在推荐使用的浏览器中输入翻转校园管理平台网址,登录老师您自己的账号 进入老师电脑后台管理界面;

|                                                                    | 用户名*                                                |
|--------------------------------------------------------------------|-----------------------------------------------------|
| 翻转校园                                                               | 用户密码*                                               |
| 大数据助力高等教育现代化                                                       | •••••                                               |
| QQ: 2689354374<br>Tel: 400-007-0625<br>Email: service@schoopia.com | <b>安</b> 登<br>↓ ↓ ↓ ↓ ↓ ↓ ↓ ↓ ↓ ↓ ↓ ↓ ↓ ↓ ↓ ↓ ↓ ↓ ↓ |

图片-1

老师登录成功,进入后台管理界面;在此界面点击左侧功能栏"题库"-"题 库管理"进行题库管理功能。

| 视频中心   |   | 管理控制台 | 夏库管理 × |                   |                    |           |     |        |     |      |     |     |          |
|--------|---|-------|--------|-------------------|--------------------|-----------|-----|--------|-----|------|-----|-----|----------|
| 我的课程   | ~ | 添加课程  | 共享题库   | 当前:               |                    | □只看未绑定的题目 | 请输入 | 1      | 来源: | 全部 🔹 | 搜索  |     |          |
| 题库     |   |       |        | 添加题目 批量导          | 入题目 导出题目           |           |     |        |     |      |     |     | 共计 0 道麗目 |
| 課程資源   | ~ |       |        | 全选 (正在創始中的編<br>洗罐 | 2日,不能被编辑和删除)<br>2日 | 線字        | 報告  | 最后编辑时间 |     |      | *10 | 授(  | E        |
| 咨询管理   |   |       |        | 没有找到结果!           |                    |           |     |        |     |      |     |     |          |
| 申报/审批  |   |       |        |                   |                    |           |     |        |     |      |     |     |          |
| 新生信息管理 |   |       |        |                   |                    |           |     |        |     |      |     | α < | 1 > >    |
| 课时查询   |   |       |        |                   |                    |           |     |        |     |      |     |     |          |
| 数据中心   |   | 4     |        |                   |                    |           |     |        |     |      |     |     |          |

图片-2

创建课程、课节与课堂:主要使老师将题目录入到对应的课程名称下面。点击"添加课程",输入对应课程名称进行课程创建。

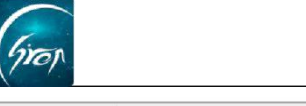

#### ----翻转校园项目组

| 视频中心   | ×  | ( termitoleilde ) | 题车管理 × |         |               |         |        |        |                   |           |
|--------|----|-------------------|--------|---------|---------------|---------|--------|--------|-------------------|-----------|
| 我的课程   | ×. | 添加課程              | 共享题库   | 当前:     |               | □只看未绑定的 | 题目 请输入 | 来源     | t: 全部 <b>*</b> 搜索 |           |
| 题库     | ^  |                   |        | 添加题目 1  | 出献寺入题目 - 导出线  | 98      |        |        |                   | 井辻 0 道瀬目  |
| 题库管理   |    |                   |        | 全选 (正在刻 | 脸中的题目,不能被编辑和册 | (余)     |        |        |                   |           |
| 课程资源   |    |                   |        | 选择      | 题目            | 关键字     | 状态     | 最后编辑时间 | ;                 | 来源 操作     |
| 咨询管理   |    |                   |        | 没有找到结果! |               |         |        |        |                   |           |
| 申报/审批  |    |                   |        |         |               |         |        |        |                   |           |
| 新生信息管理 |    |                   |        |         |               |         |        |        |                   | « < 1 > » |
| 课时查询   |    |                   |        |         |               | -       |        |        |                   |           |
| 数据中心   |    |                   |        |         |               | 添加课程    | ×      |        |                   |           |
| 论文管理   |    |                   |        |         |               |         |        |        |                   |           |
| 教案管理   |    |                   |        |         |               |         |        |        |                   |           |
| 评教信息   |    |                   |        |         |               |         | 确定取消   |        |                   |           |
| 评学信息   |    |                   |        |         |               |         |        |        |                   |           |
| 我的个人信息 | ~  |                   |        |         |               |         |        |        |                   |           |

图片-3

课程创建成功后点击相应课程右侧的"+",输入课堂名称进行课堂的创建。 点击中间的笔触标志,可编辑课堂名称,点击右侧垃圾桶标志,可删除该课堂。

| 视频中心   | 管理控制台        |           |            |                                       |           |        |            |              |
|--------|--------------|-----------|------------|---------------------------------------|-----------|--------|------------|--------------|
| 我的课程   | 添加课程 共享题库    | 当前:大学历史   |            | 回只看未                                  | 养定的题目 请输入 | 来派     | 1: 全部 * 投索 |              |
| 题库     | ● 大学历史 ● 2 回 | XE hn MEE |            | 545E                                  |           |        |            | **** 0 20050 |
| 题库管理   | V            | 全选 (正在)   | 验中的题目,不能被继 | ····································· |           |        |            | Sell O Makes |
| 课程资源   |              | 选择        | 题目         | 关键字                                   | 状态        | 最后编辑时间 | 来源         | 操作           |
| 咨询管理   | -            | 没有找到结果!   |            |                                       |           |        |            |              |
| 申报/审批  |              |           |            |                                       |           |        |            |              |
| 新生信息管理 |              |           |            |                                       |           |        |            | « « 1 » »    |
| 课时查询   |              |           |            |                                       |           | 1      |            |              |
| 数据中心   |              |           |            | 添加分组                                  | ×         |        |            |              |
| 论文管理   |              |           |            | have                                  |           |        |            |              |
| 教案管理   |              |           |            | pa ta                                 |           |        |            |              |
| 评数信息   |              |           |            |                                       | 确定 取消     |        |            |              |
| 评学信息   |              |           |            |                                       |           |        |            |              |
| 我的个人信息 |              |           |            |                                       |           |        |            |              |

图片-4

课堂创建成功后,点击课堂右侧的"+"输入课节名称,进行课节的创建。 点击中间的笔触标志,可编辑课节名称,点击右侧垃圾桶标志,可删除该课节。

| 视频中心   | /         |                   |                                                                                                    |              |        |       |           |
|--------|-----------|-------------------|----------------------------------------------------------------------------------------------------|--------------|--------|-------|-----------|
| 我的课程   | 添加课程 共享题库 | 当前:大学历史 > 第1堂     |                                                                                                    | 只看未绑定的题目 请输入 | 来源:    | 全部 接索 |           |
| 题库     |           | 漆加题目 批量导入题目       | 1 批型删除题目 导出                                                                                                    | 1题目 关联题目     |        |       | 共计 0 道源目  |
| 题库管理   | (Jan)     | 全选 🗐 (正在测验中的题目, 7 | 不能被编辑和删除)                                                                                                    |              |        |       |           |
| 课程资源   |           | 选择 题目             | 关键字                                                                                                    | 状态           | 最后编辑时间 | 来源    | 操作        |
| 咨询管理   |           | 没有找到结果!           |                                                                                                    |              |        |       |           |
| 申报/审批  |           |                   |                                                                                                    |              |        |       |           |
| 新生信息管理 |           |                   |                                                                                                    |              |        |       | « < 1 > » |
| 课时查询   |           |                   |                                                                                                    |              | -      |       |           |
| 数据中心   |           |                   | 添加分                                                                                                    | 组 ×          |        |       |           |
| 论文管理   |           |                   | and the second second se |              |        |       |           |
| 教室管理   |           |                   | 96110                                                                                                    |              |        |       |           |
| 评數信息   |           |                   |                                                                                                    | 称定取消         |        |       |           |
| 评学信息   |           |                   |                                                                                                    |              |        |       |           |
| 我的个人信息 |           |                   |                                                                                                    |              |        |       |           |
|        |           |                   |                                                                                                    |              |        |       |           |
|        |           |                   |                                                                                                    |              |        |       |           |
|        |           |                   |                                                                                                    |              |        |       |           |
|        |           |                   |                                                                                                    |              |        |       |           |
|        |           |                   |                                                                                                    |              |        |       |           |

图片-5

## > 创建题库 (录入试题):

点击要创建题库的课节,进入图片-6,点击"添加题目"跳转至图片-7,将题 目补充完整后即可成功添加题目。

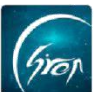

#### ----翻转校园项目组

| 视频中心   | 管理控制台 题库管理 ×                                |                                                            |           |        |         |            |
|--------|---------------------------------------------|------------------------------------------------------------|-----------|--------|---------|------------|
| 我的课程   | 添加課程 共享题库 当前:大学历史 >                         | 81堂 > 第1节                                                  | □只看未绑定的题目 | 请输入来题  | 原: 全部 ▼ | 搜索         |
| 题库     | 日· 陸 大学历史 日· 陸 第1堂 振動 照日 新                  | 母母 2 第日<br>世 2 2 第日<br>世 2 2 1 2 1 2 1 2 1 2 1 2 1 2 1 2 1 |           |        |         | ### 0 3980 |
| 题库管理   | ▲ 第1节 2 1 2 2 2 2 2 2 2 2 2 2 2 2 2 2 2 2 2 | 中的题目,不能被编辑和删除)                                             |           |        |         |            |
| 课程资源   | 选择                                          | 题目 关键字                                                     | 状态        | 最后编辑时间 | 来源      | 操作         |
| 咨询管理   | 没有找到结果!                                     |                                                            |           |        |         |            |
| 申报/审批  |                                             |                                                            |           |        |         |            |
| 新生信息管理 |                                             |                                                            |           |        |         | « < 1 > »  |
| 课时查询   |                                             |                                                            |           |        |         |            |
| 数据中心   |                                             |                                                            |           |        |         |            |
| 论文管理   |                                             |                                                            |           |        |         |            |
| 教室管理   |                                             |                                                            |           |        |         |            |

图片-6

# 普通试题的录入方法:

| 题目类型:   | ● 单选 ○ 多选 ○ 判断                                       |         |
|---------|------------------------------------------------------|---------|
| 所属课程:   | 翻转校园 ▼                                               |         |
|         | *提示: 题目不需要特意添加题号,以免您将来题目排序带来不必要的麻烦                   |         |
| *题目:    |                                                      |         |
| 描述:     | ν) (* B I <u>U</u> ese X <sup>2</sup> X <sub>2</sub> |         |
|         |                                                      |         |
| 视/音频文件: | ● 不包含 ◎ 包含文件                                         |         |
| 关键字:    |                                                      |         |
| 分值:     | 0                                                    |         |
| 选项:     | 添加                                                   |         |
|         | A.                                                   | ◎正确答案 🕞 |
|         | В.                                                   | ◎正确答案 - |
|         | C                                                    | ◎正确答案 🕣 |
|         | D                                                    | ◎正确答案 🕞 |
| 状态:     | <ul> <li>○ 草稿</li> <li>● 生效</li> </ul>               |         |
|         | · 据在1000000000000000000000000000000000000            |         |
|         |                                                      |         |

图片-7

注:

题目: 输入对应测试题目。

描述: 可以输入对题目的描述或题目附带的图片等, 也可以不填

**音视频**:可以根据老师安排上传含有音视频的试题,也可以不上传

分值:老师可以根据题目自行输入

**选项:** 默认选项为 4 项,可以点击"添加"进行选项添加或点击选项后面的 "—"进行选项删减

保留适合的选项个数后将选项补充完整,并选择一个正确答案。

将测试题所需内容补充完整以后点击"生效"-"提交"就可以将题目创建到 课程下面。

包含特殊字符试题的录入方法:

| 题目类型: | ● 单选   ○ 多选   ○ 判断                                                          |         |
|-------|-----------------------------------------------------------------------------|---------|
| 新属课程: | 翻转校园 ▼                                                                      |         |
|       | *提示: 题目不需要特意添加题号,以免您将来题目排序带来不必要的麻烦                                          |         |
| *题目:  | 如下图所示                                                                       |         |
| 描述:   | n) (n   B I Π me   x, x me Σ                                                |         |
|       | 当x→+0时,()无穷小量。                                                              |         |
|       | A $x \sin \frac{1}{x}$ B $e^{\frac{1}{x}}$ C $\ln x$ D $\frac{1}{x} \sin x$ |         |
| 音频文件: | <ul> <li>● 不包含</li> <li>○ 包含文件</li> </ul>                                   |         |
| 关键字:  |                                                                             |         |
| 分值:   | 0                                                                           |         |
| 选项:   | 添加                                                                          |         |
|       | A. A.                                                                       | ◎正确答案 😑 |
|       | в. в.                                                                       | ◎正确答案 😑 |
|       | c. c.                                                                       | ◎正确答案 😑 |
|       | D. D                                                                        | ◎正确答案 - |
| 状态:   | ◎ 草稿 ● 生效                                                                   |         |
|       | <b>提</b> 交 返回                                                               |         |

图片-8

因为一些高等数学符号或化学分子式是无法转化成文本格式,所以无法粘贴 到"题目"文本框中,所以老师可以如"图片-8"所示,

题目: 输入对试题的描述,

描述:将试题进行截图,直接进行粘贴(或点击"相册"标记上传图片)。

分值:老师自行选择

**选项:** 老师可以如 "图片-8" 格式,进行选项完善,并选择一个正确的答案 将测试题所需内容补充完整以后点击"提交"就可以将题目创建到课节下面。 老师也可批量导入题目,具体操作如下:

点击某一个课节,选择右侧"批量导入题目",进入图片-9,将内容补充完整后并进行上传,文件入库完成后,可点击"查看日志"查看上传情况。

|                                                                    |                                                                 |               |        | α < <b>1</b> > » |
|--------------------------------------------------------------------|-----------------------------------------------------------------|---------------|--------|------------------|
| 题库excel导入模板.xlsx                                                   | 2019-04-11 17:32:45                                             | 1183420181030 | 执行入库完成 | 查看日志             |
| 文件名                                                                | 上传时间                                                            | 上传人           | 状态     | 操作               |
| 模板下翻: 题库每入<br>模板使用说明:<br>1、只能导入常规的文4<br>2、"关键字"可以不切<br>注意:请按照模板要求: | 模板下就<br>"题目:不支持图片印特殊符号的导入;<br>制,"分值"需要转成文本格式;<br>真导,否则可能不能正常导入! | 上传题库文档        |        |                  |
| 题目导入                                                               |                                                                 |               |        | 0                |
| 导入                                                                 |                                                                 |               |        | ×                |

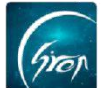

老师也可在课堂下创建题库,然后将题库关联到课节下,具体操作如下: 如图片-10 所示,点击题目要关联的课堂,选择"关联题目",跳转图片-11, 点击相应的题目,点击"添加"即可将该题目成功添加至相应课堂。若需将题目 添加至课节,先将题目关联至课堂底下,然后再关联至课节下。(移除试题也可 参考此操作)

| 视频中心   | 管理控制台 题库管理 × | 1     |                       |         |        |                     |     |              |          |         |          |
|--------|--------------|-------|-----------------------|---------|--------|---------------------|-----|--------------|----------|---------|----------|
| 我的课程   | 添加课程 共享题库    | 当前: 7 | 大学历史 > 第1堂            | □只看未绑定的 | 題目 清給) | \                   | 来源: | 全部 * 投资      | 2        |         |          |
| 题库     |              | Intas | 第月 北東島2 新日 北東創除第月     | 身出题月    | YIKWA  |                     |     |              |          | ##      | 5 101300 |
| 题库管理   | 第1节<br>第2节   | 全选    | (正在刺脸中的题目,不能被编辑和删除)   |         |        |                     |     |              |          | AN PLAN | J 1246   |
| 课程资源   |              | 选择    | 题目                    | 关键字     | 状态     | 最后编辑时间              | 来源  | 操作           |          |         |          |
| 咨询管理   |              |       | 測试-2 (判断, 0分)         |         | 生数     | 2019-04-11 17:39:03 | 创建  | 编辑 删除 查看内容远项 | 上移 下移 置顶 |         |          |
| 申报/审批  |              |       | 測试数据 (判断, 2分)         |         | 生效     | 2019-04-11 17:38:33 | 创建  | 编辑 删除 查看内容远项 | 上移 下移 置顶 |         |          |
| 新生信息管理 |              |       | 狮子不是犬科动物? (判断, 5分)    |         | 生效     | 2019-04-11 17:32:47 | 导入  | 编辑 删除 查看内容选项 | 上移 下移 置顶 |         |          |
| 课时查询   |              |       | 下面城市不屬于河南的? (单选,5分)   |         | 生奴     | 2019-04-11 17:32:47 | 导入  | 编辑 删除 查看内容远项 | 上移 下移 置顶 |         |          |
| 数据中心   | 4            |       | 下列那些城市属于中国? (多远, 10分) | 中国      | 生效     | 2019-04-11 17:32:47 | 导入  | 编辑 删除 查看内容远项 | 上移 下移 置顶 |         |          |
| 论文管理   |              |       |                       |         |        |                     |     |              |          |         |          |
| 教室管理   |              |       |                       |         |        |                     |     |              |          | 1 >     |          |
| 评教信息   |              |       |                       |         |        |                     |     |              |          |         |          |
| 评学信息   |              |       |                       |         |        |                     |     |              |          |         |          |
| 我的个人信息 |              |       |                       |         |        |                     |     |              |          |         |          |

图片-10

| 视频中心   | ~ |                                         |     |
|--------|---|-----------------------------------------|-----|
| 我的课程   |   | 添加课程 #容频素 Mith. + 中压由 、 \$1.00          |     |
| 题库     |   |                                         | 道源目 |
| 题库管理   |   | 当前:大学历史>第1堂 □只看未規定的题目                   |     |
| 课程资源   |   | 可选题目                                    |     |
| 咨询管理   |   | 唐太宗是李世民? (判断,2分)                        |     |
| 申报/审批  |   | 关键字:                                    |     |
| 新生信息管理 |   | 百家姓第一个姓氏是什么? (单选2分)<br><sup></sup> 关键字: | 3   |
| 课时查询   |   |                                         |     |
| 数据中心   |   |                                         |     |
| 论文管理   |   |                                         |     |
| 教室管理   |   | 运加>>                                    |     |
| 评学信息   |   | <t< th=""><th></th></t<>                |     |
| 我的个人信息 |   | ~ 10Hz                                  |     |
|        |   |                                         |     |

图片-11

老师可在题库首页,点击相应题库右侧的"导出题目"可导出相应题库的具体信息。勾选全选,点击"批量删除",可批量删除题库中的题目。注:全选批量删除,删除的是当前页。

| 视频中心   | 管理控制台 题库管理 ×             |       |                       |          |       |                     |              |                      |     |     |
|--------|--------------------------|-------|-----------------------|----------|-------|---------------------|--------------|----------------------|-----|-----|
| 我的课程   | 添加课程 共享题库                | 当前: ナ | 大学历史 > 第1堂            | 只看未绑定的!! | 题目 请输 | λ                   | 来源:          | 全部 物素                |     |     |
| 题库     | □ ■ 大学历史 □ ■ ■ 第1堂 + 2 ■ | 添加    | 新日 北星导入第日 批星删除题目      | 导出题目     | (联節目  |                     |              |                      | *   | +   |
| 题库管理   | D 第1节<br>D 第2节           | 全选(   | (正在舆验中的题目,不能被编编和删除)   |          |       |                     |              |                      |     |     |
| 课程资源   |                          | 选择    | 题目                    | 关键字      | 状态    | 最后编辑时间              | 来源           | 操作                   |     |     |
| 咨询管理   |                          |       | 测试-2 (判断, 0分)         |          | 生效    | 2019-04-11 17:39:03 | 创建           | 编辑 删除 查看内容远项 上移 下移 计 | 夏夏  |     |
| 申报/审批  |                          |       | 测试数据 (判断, 2分)         |          | 生效    | 2019-04-11 17:38:33 | 013 <b>2</b> | 编辑 删除 查看内容远项 上移 下移 ] | 夏夏  |     |
| 新生信息管理 |                          |       | 獅子不是犬科动物? (判断,5分)     |          | 生效    | 2019-04-11 17:32:47 | 导入           | 编辑 删除 查看内容远项 上移 下移 ] | 戰顶  |     |
| 课时查询   |                          |       | 下面城市不属于河南的? (单选,5分)   |          | 生效    | 2019-04-11 17:32:47 | 导入           | 编辑 删除 查看内容远项 上移 下移 ] |     |     |
| 数据中心   | 4                        |       | 下列那些城市雇于中国? (多选, 10分) | 中国       | 生效    | 2019-04-11 17:32:47 | 导入           | 编辑 删除 查看内容远项 上移 下移 计 |     |     |
| 论文管理   |                          |       |                       |          |       |                     |              |                      |     |     |
| 教案管理   |                          |       |                       |          |       |                     |              | a                    | < 1 | 2 2 |
| 评数信息   |                          |       |                       |          |       |                     |              |                      |     |     |

如遇问题,请联系我们

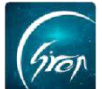

点击最左侧功能栏"我的课程"-"课程管理",此界面会显示老师所有的课程。找到需要关联的课程,点击右侧"管理"-"关联课程习题",选择对应的已经创建题库的课程名称进行关联。

| ~                                                      |                  |                                |                   |        |           |                 |         |         |     |                |                     |                     |
|--------------------------------------------------------|------------------|--------------------------------|-------------------|--------|-----------|-----------------|---------|---------|-----|----------------|---------------------|---------------------|
|                                                        |                  |                                |                   | 学期:    | 2018-2019 | 学年篇2学           | 期 1     | 2.<br>英 |     |                |                     |                     |
| 管理                                                     | 添加課程             | 1                              |                   |        |           |                 |         |         |     |                |                     |                     |
| (堂客语)<br> 除音询                                          | 课程名称             | 选课号                            | 教材信息              | 课程代码   | 果程性质      | 年级              | 时间安排    | 上课地点    | 创建人 | 操作             |                     |                     |
| は強分析                                                   | 大学英语1            | (2018-2019-2)-123456-cxm0827-2 | 高等数学<br>绑定        | 123456 | 专业必修课     | 2018            | 第1至22周  | 民院402   | 陈晓梦 | 管理 冻结 课程       | 188交进度文档<br>副导出测验导出 | 课堂评价 评教;<br>评学导出 作品 |
| 8区统计                                                   | 大学英语2            | (2018-2019-2)-123456-cxm0827-1 | 绑定                | 123456 | 专业必修课     | 2018            | 第1至13周  | 商03-114 | 陈晓梦 | 管理冻结课料 平时成绩导出出 | 目移交进度文档<br>副导出测验导出  | 课堂评价 评教讲<br>评学导出 作品 |
| EIR ~                                                  | 1                |                                |                   |        |           |                 |         |         |     |                |                     | « < 1               |
| ₫ <u></u> ∨                                            | P                |                                |                   |        |           |                 |         |         |     |                |                     |                     |
| <u>嫁</u> ~                                             |                  |                                |                   |        |           |                 |         |         |     |                |                     |                     |
| 出版友展管理 >                                               |                  |                                |                   |        |           |                 |         |         |     |                |                     |                     |
| 気管理 シ                                                  |                  |                                |                   |        |           |                 |         |         |     |                |                     |                     |
| 审批 ∨                                                   |                  |                                |                   |        |           |                 |         |         |     |                |                     |                     |
| 信息管理 🗸                                                 |                  |                                |                   |        |           |                 |         |         |     |                |                     |                     |
| 而中心                                                    | ~ 1              | 管理控制台 课程管理 × \                 |                   |        |           |                 |         |         |     |                |                     |                     |
|                                                        |                  | 课程管理                           |                   |        |           |                 |         |         |     |                |                     |                     |
| 的思程                                                    |                  |                                |                   |        |           |                 |         |         |     |                |                     |                     |
| I CD AWY TH                                            |                  | 关联课程习题 学生管理 譜                  | <b>果程编辑</b> 上课时间地 | 協管理 小  | \助手管理     | 评学              | 管理      |         |     |                |                     |                     |
| 果住官理                                                   | - 18             | 课次 计划日期 星期                     | 明 时间段             | 上课地点   | 上课        | 日期              | 点名出     | 動情况     | 课堂  | 之测验情况          | 评学                  | 资源与利用               |
| 里帶雲语                                                   |                  |                                |                   |        |           |                 |         |         |     |                |                     |                     |
| 果堂寄语<br>则验育询                                           |                  |                                |                   |        |           |                 |         |         |     |                |                     |                     |
| 果堂寄语<br>则验查询<br>讨论区统计                                  |                  |                                | 关联习题              |        |           |                 |         |         |     | ×              |                     |                     |
| 课堂寄语<br>测验查询<br>讨论区统计                                  |                  |                                | 关联习题              |        |           |                 |         |         |     | ×              |                     |                     |
| 课堂寄语<br>则验查询<br>讨论区统计<br>章<br><b>圣资源</b>               | ~                |                                | 关联习题              | 呈习题:   |           | 副转校园            | ×       | 7       |     | ×              |                     |                     |
| 课堂寄语<br>则验查询<br>讨论区统计<br>章<br>圣资源<br>可管理               |                  |                                | 关联习题<br>绑定课程      | 呈习题:   | Ĩ         | 副转校园            | •       | ]       |     | ×              |                     |                     |
| 课堂寄语<br>测验查询<br>讨论区统计<br>年<br>呈资源<br>句管理<br>2人事        | ><br>><br>><br>> |                                | 关联习题<br>绑定课程      | 문习题:   | a<br>t    | ·<br>翻转校园<br>整交 | ▼<br>返回 | ]       |     | ×              |                     |                     |
| 课堂寄语<br>测验音询<br>讨论区统计<br>集<br>登资源<br>9管理<br>2人事<br>料档案 | > > > > >        |                                | 关联习题<br>绑定课程      | 呈习题:   | e<br>技    | 翻转校园            | ▼<br>返回 |         |     | ×              |                     |                     |

**注:** 一门课程的题库可以被关联多门课程 (即实现老师名下所有课程的题目共享) 老师在 PC 后台登录后,先**创建课程、课堂与课节**,创建成功后在课程名下 **录入题库**,题库录入成功后**与对应课程进行关联**,完成以上步骤后,老师就可以 课堂上在手机端发起测验了。

如果您在使用过程中遇到问题,或您有任何想法与建议,请及时和我们联系 可联系时间:早 8:30-12:00,晚 14:00-18:00 客服电话:400-007-0625 客服 QQ:2689354374 客服微信公众号:翻转校园 APP

也可扫描下方二维码关注公众号,关注我们最新动态。

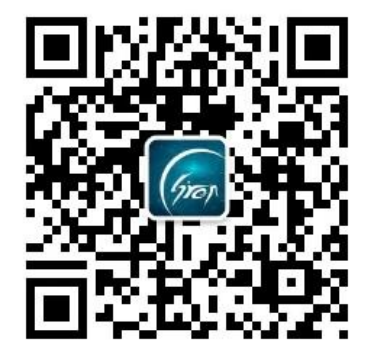